## 国家智慧教育平台注册与登录流程

## 第一步: 输入 https://www.smartedu.cn/, 点击注册。

| -       | 国家智慧教育公共<br>SMART EDUCATION                                                  | 服务平台<br>OF CHINA                            |                                                                                                    | 人人皆                             | 字 处处能等 | 2 时时司                      | 7       |
|---------|------------------------------------------------------------------------------|---------------------------------------------|----------------------------------------------------------------------------------------------------|---------------------------------|--------|----------------------------|---------|
| 國國      | 中小学智慧教育                                                                      | 107.00.0014dk                               | 107307648                                                                                            | 服务大厅                            | 地分平台~  | @ <b>\$\$</b> /11 <b>6</b> | @ ###+0 |
| •       | 塞 作及                                                                         |                                             | <b>(</b> )<br>(<br>(<br>(<br>(<br>(<br>(<br>(<br>(<br>(<br>(<br>(<br>(<br>(<br>(<br>(<br>(<br>(<br>( | · 劳动教育                          |        | 原務大庁                       | 歩:計冊    |
| 1013474 | →小子<br>肉平台<br>・課后服务<br>・<br>学育<br>・<br>学育<br>・<br>学行<br>・<br>学行<br>・<br>課后服务 | · 数师研修 ·                                    | 家庭教育 · 教<br>体育 · 美育                                                                                  | 改經验 · 教村<br>•劳动教育               |        |                            |         |
|         | 第単合<br>・歴秋(5)員<br>・歴秋(5)員<br>・歴秋(5)員<br>・歴秋(5)員<br>・歴秋(5)員<br>・歴秋(5)員        | <ul> <li>・連程 ·体育</li> <li>・研究生教育</li> </ul> | - 美育 · 劳;<br>• 教师教研 - 课                                                                              | 20103<br>力較育 - 数材<br>外成長 - 院士讲堂 | 946120 |                            |         |

## 第二步:在注册界面如实填写本人真实信息。

|                         | 为保障服务质量, 请务必准确填写本人真实信息! |   |
|-------------------------|-------------------------|---|
| 第二步: 如实填写 <sub>肥易</sub> | - 请选择身份 -               | ) |
| * 真实姓名                  | 2, 请输入姓名                |   |
| * 证件类型                  | □ 中国居民身份证               | ) |
| * 证件号码                  | 」 清输入证件号                | ] |
| * 绑定孩子                  | +绑定孩子                   |   |

注意:学校栏请选择泉州师范学院。

| <b>共</b> 接受款                  |                              | ···          |  |
|-------------------------------|------------------------------|--------------|--|
| 2004 FTX<br>注:请使用学校全称进行进行精确搜索 |                              | 泉州师范学院       |  |
| 雇州师范学院<br>泉州师范学院附属小学石狮校区      | 泉州师范学院附属鹏峰中学泉州师范学院附属培文实验高级中学 | 泉州师范学院附属丰泽小学 |  |
|                               |                              |              |  |

第三步: 注册信息填写完毕后弹出通行证,请保存该通行证 ID 和初始密码,并根据 ID 和初始密码进行平台登录。

| 智教中国通                                | 恭喜你已获取智教中国通行证!     通行证ID:3500003     如何 aq mm7     说明:可通过手机号或者通行证id进行登录访问智慧教育平 |
|--------------------------------------|--------------------------------------------------------------------------------|
| □□□□□□□□□□□□□□□□□□□□□□□□□□□□□□□□□□□□ | 谷 确定                                                                           |

|                              | <b>N</b>                       | <b>省</b> 葬 | 以中国通行证                                                                     |                   |
|------------------------------|--------------------------------|------------|----------------------------------------------------------------------------|-------------------|
| 通行证信息                        | 授权管理                           |            |                                                                            |                   |
|                              | 性别女身份学校<br>区域 福建省<br>学校 泉州师范学院 |            | <ul> <li>✓ <b>智慧轨迹</b></li> <li>▲</li> <li>▲</li> <li>● 智数中国通行证</li> </ul> | 20, 5             |
| ■ 账号信息                       | 024000                         |            | ☆ 智慧入口                                                                     | 国家级 ••            |
| 通行业ID 350000<br>手机号 157****6 | 031990                         | 密码         | ▲ 国家市小学知慧教育亚ム                                                              | (1)、国家职业教育智慧教育平台・ |

注意:请妥善保存帐号和密码。